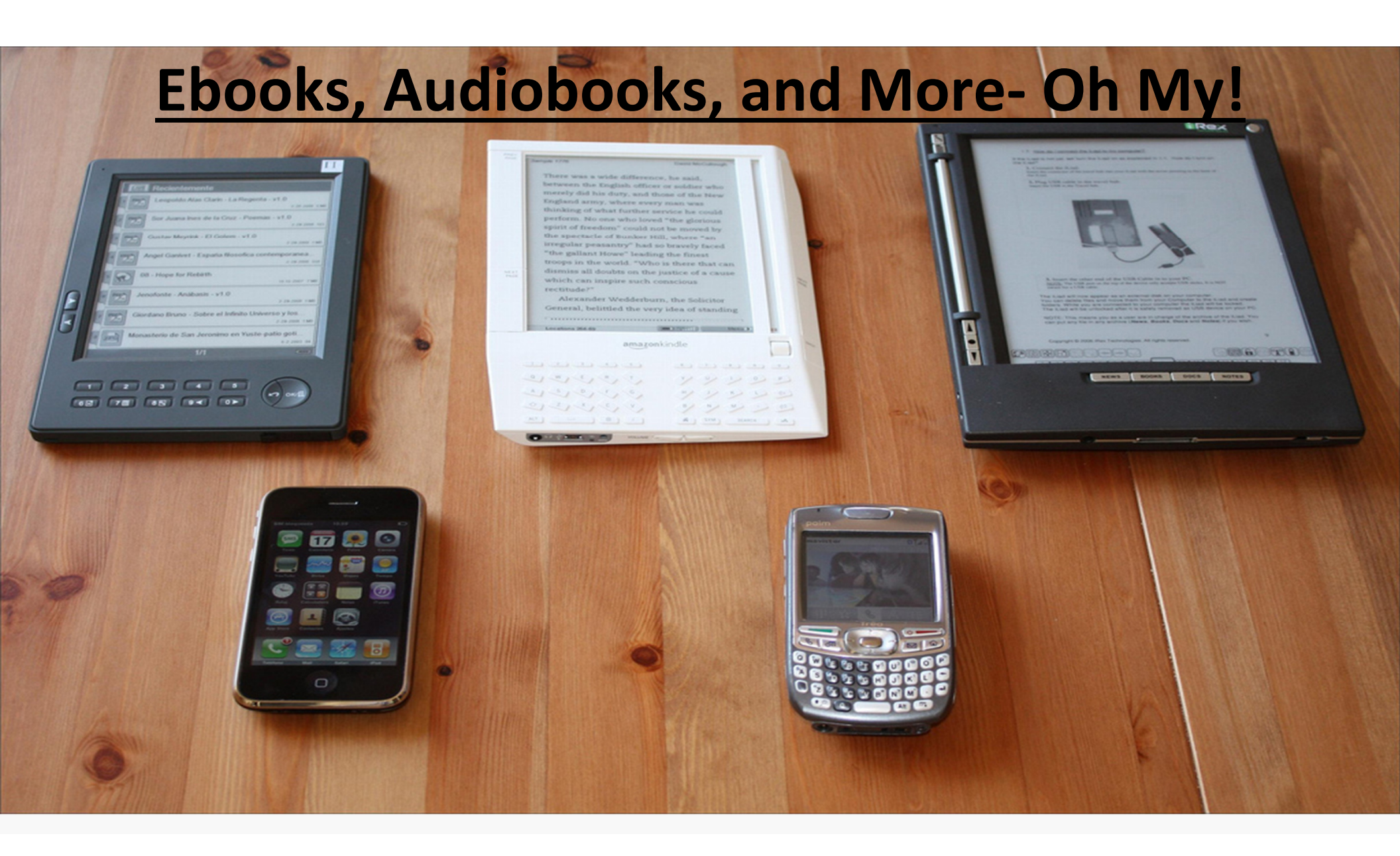

#### **Presented by:**

Mary Totin, librarian **Diana Gutierrez, Language Support Teacher** Marida Salinas- Counselor **Ivette Lopez- Clerk** James Sepulveda- TSS ( Technology Support **Specialist**) Tammy Quamme- ATC (Academic Technology Coach)

# **1. Search for "OverDrive" in your smartphone's or tablet's app store.**

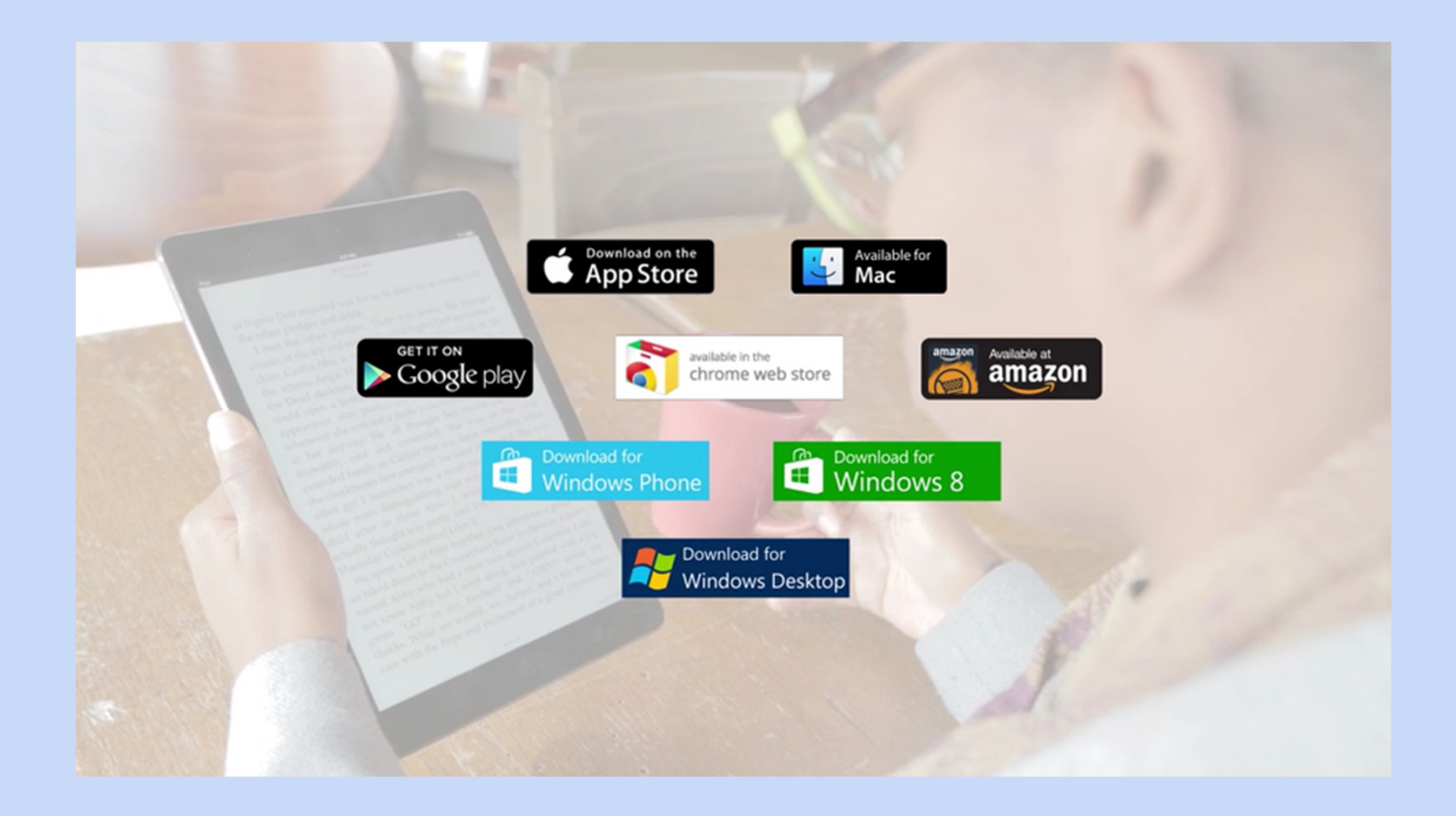

### 2. Install the OverDrive app.

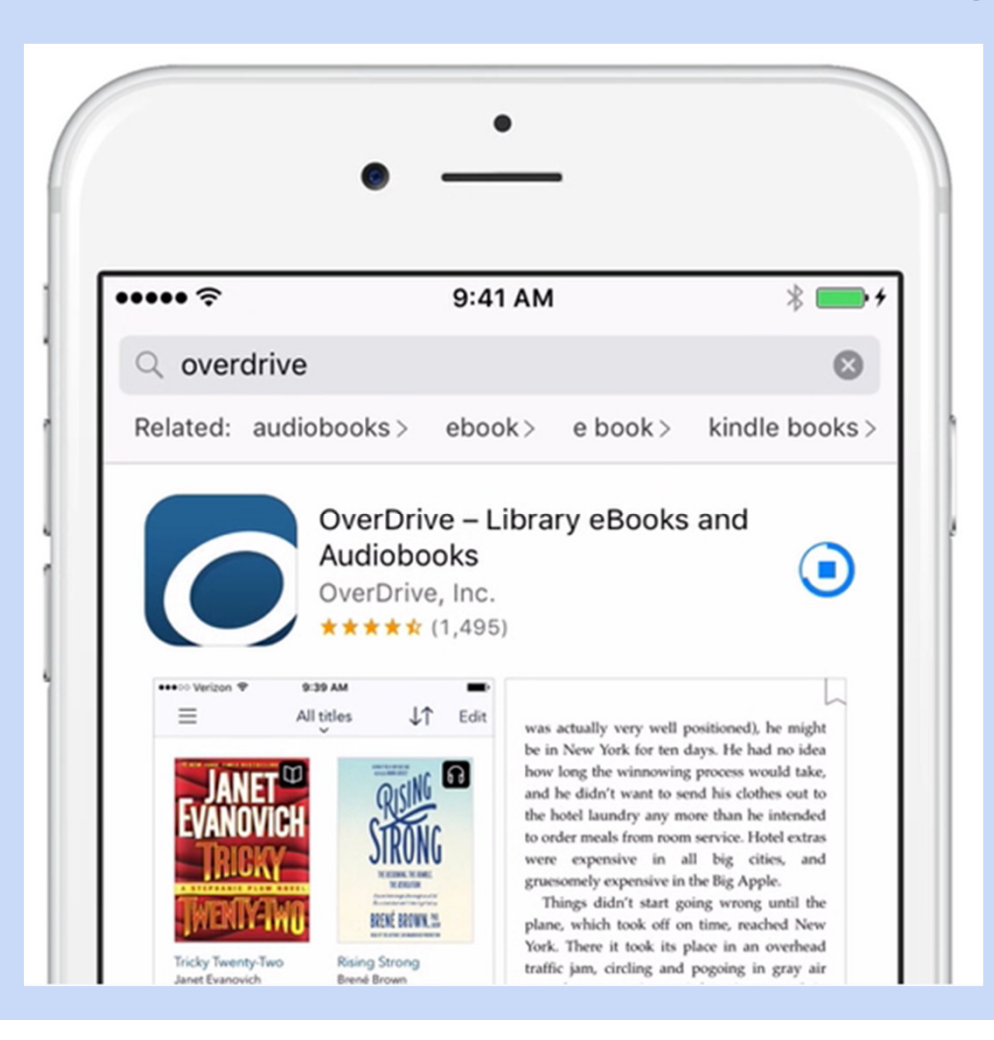

### \* Overdrive is the same software used by the San Antonio Public Library to circulate their digital collection.

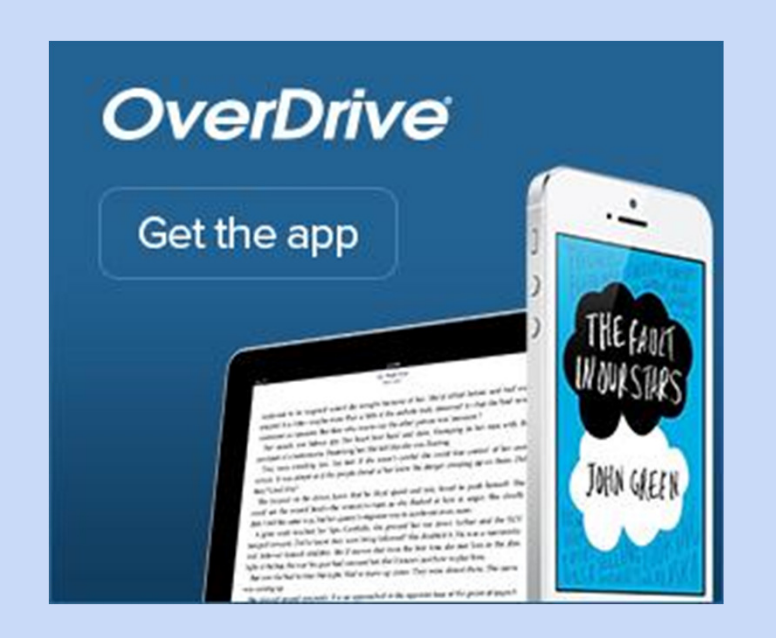

\* Overdrive will allow you to save digital books to your device. When you do this, you will not need an Internet connection to read the books.

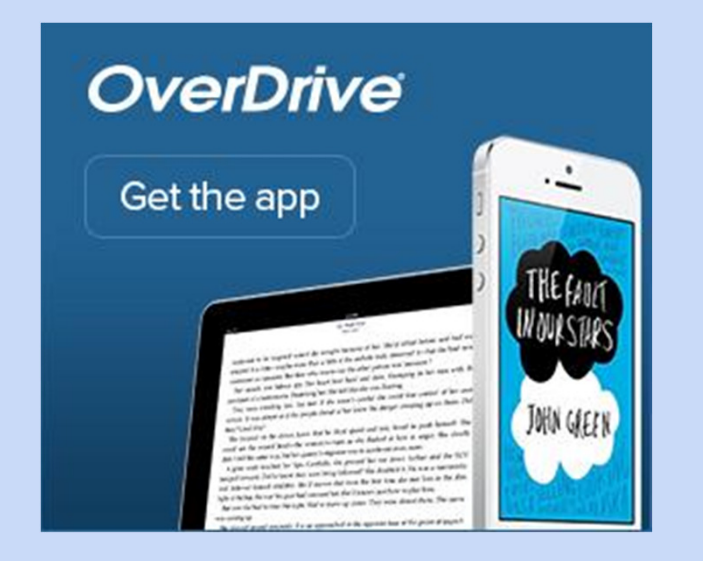

### Directions for the different devices can be found on the Fisher Library website at: <u>http://fishermarlinlibrary.weebly.com/electrifyi</u> ng-ebooks.html

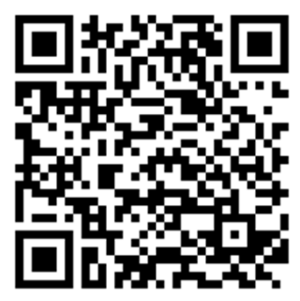

### 3. You may also want to download the Kindle

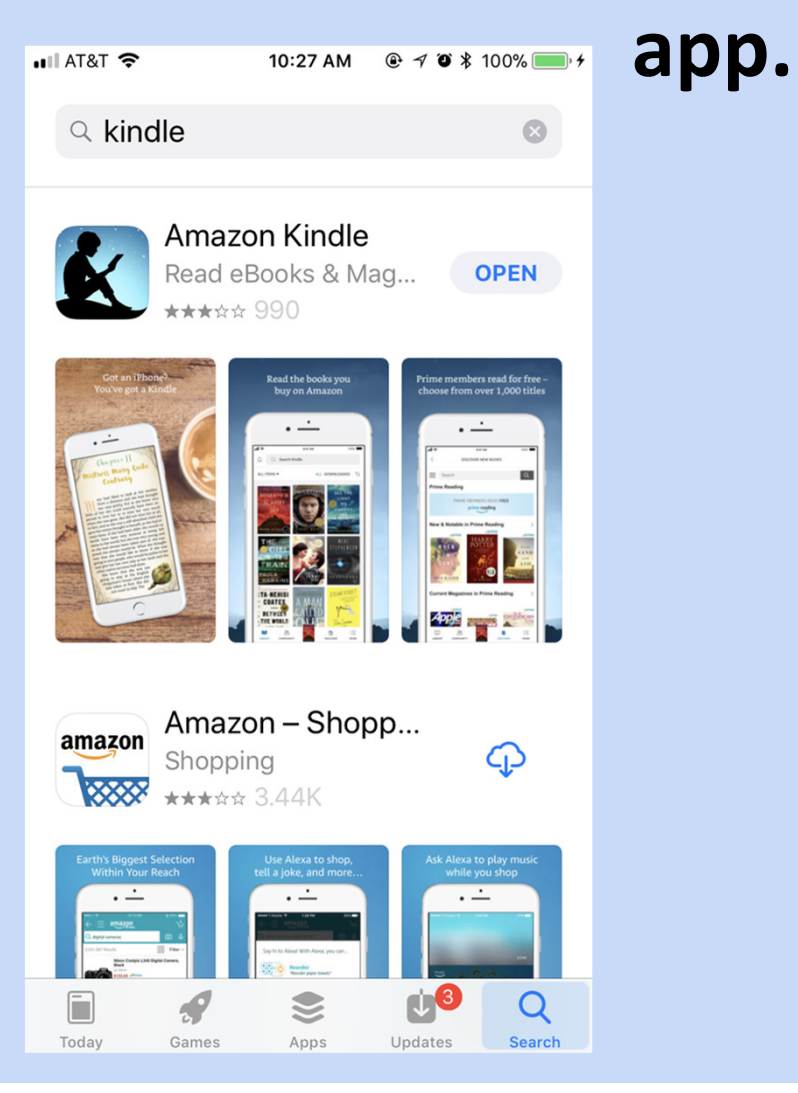

4. Select a method of authorization (we recommend the "Under 13 years old or using OverDrive through your school" option).

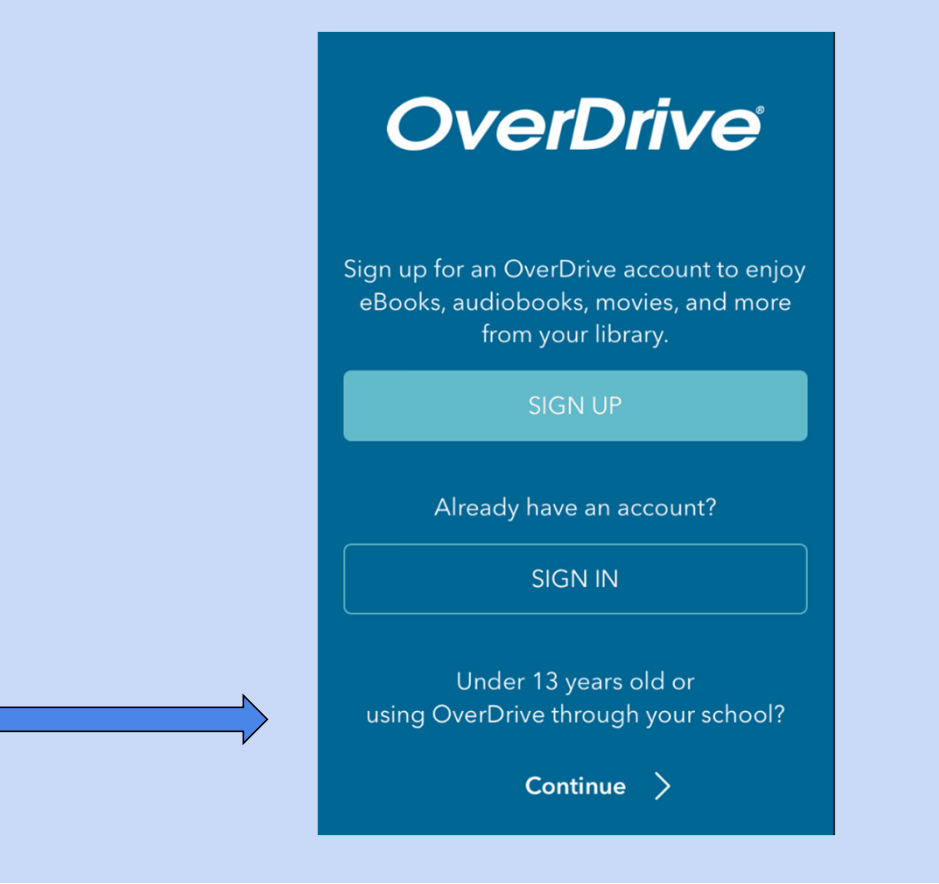

# 5. In "My Libraries" click "Add a library" to find your school.

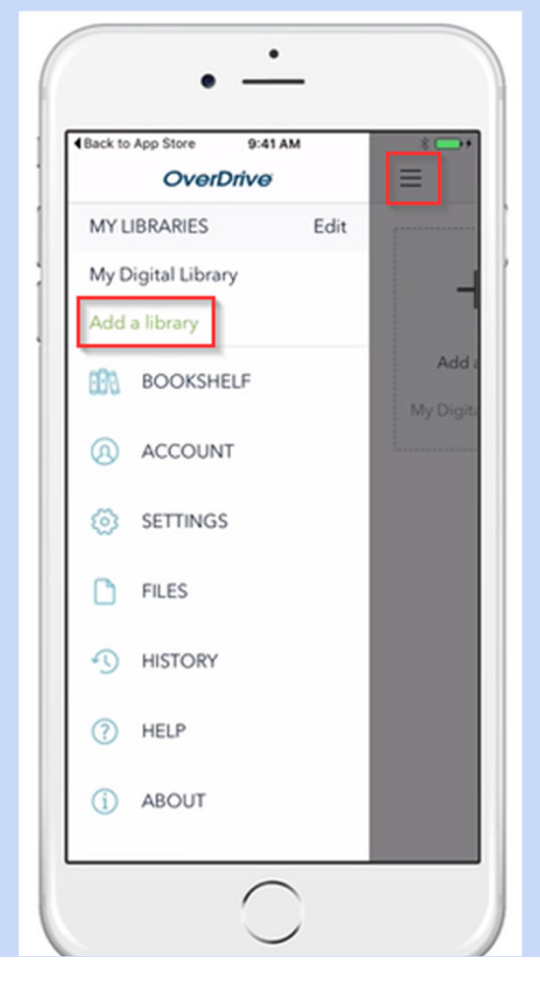

### 6. Search for your school by zip code.

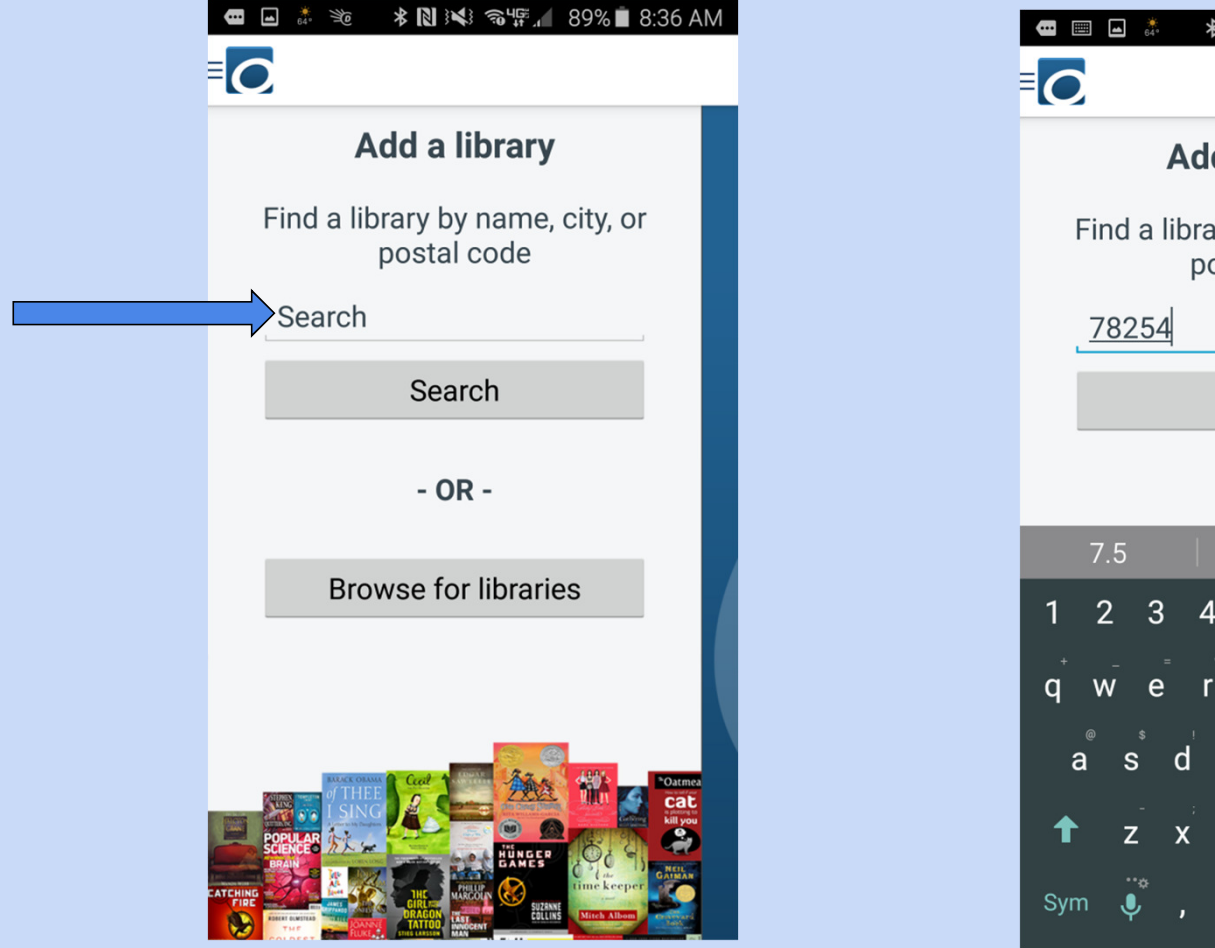

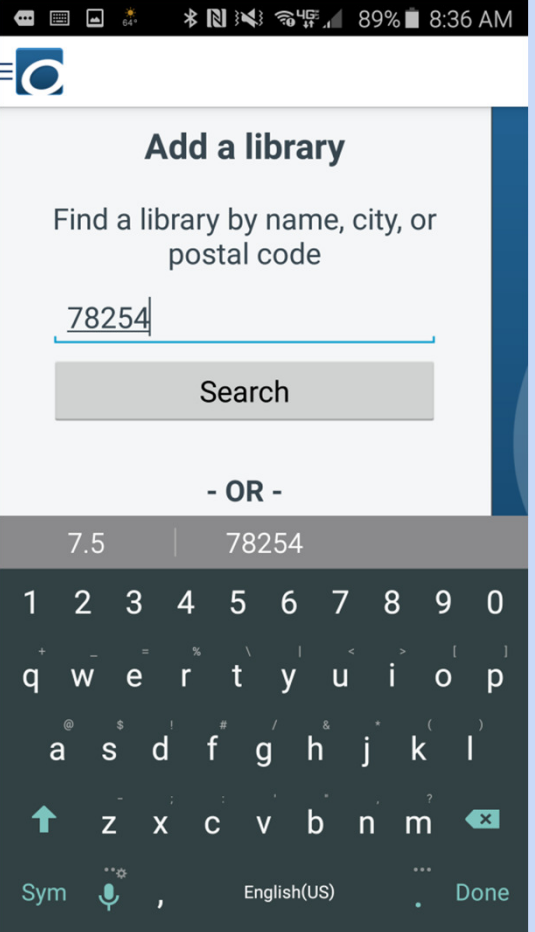

# 7. Scroll down and click on Fisher, then click on Northside.

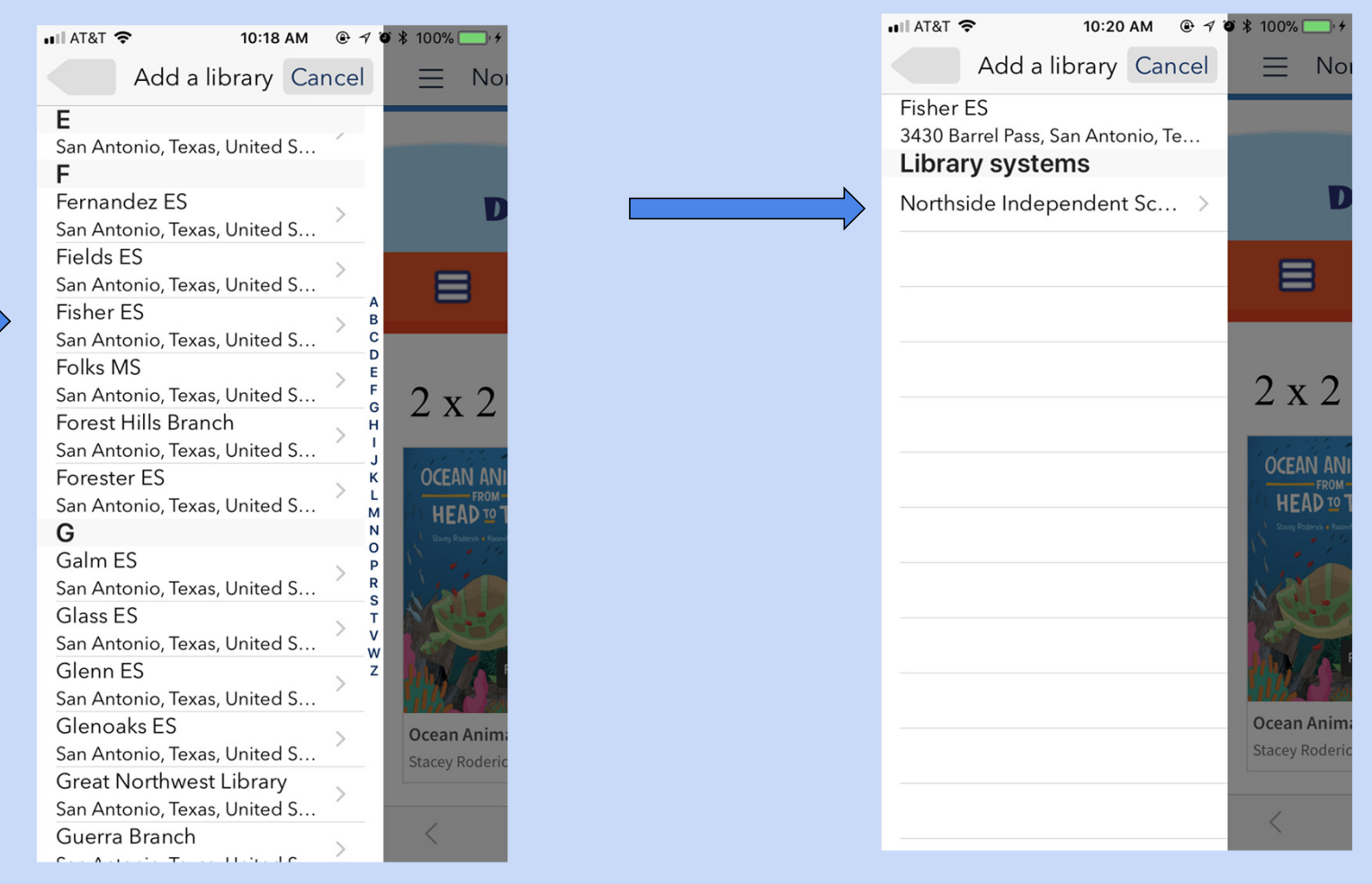

# 8. Log into the digital library site with your child's username. This will be their student ID# with an "s" in front of it.

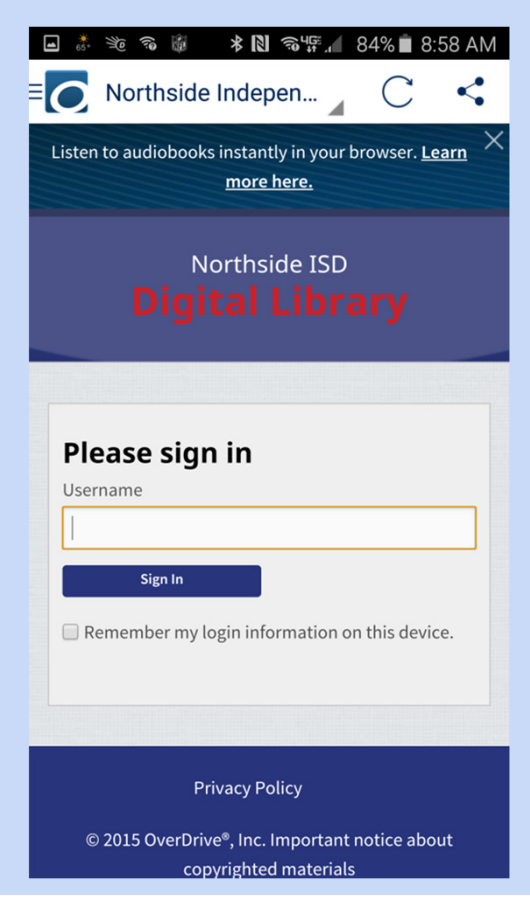

# 9a. Browse titles or search for a book about a topic in which you are interested. There are several main ways to browse.

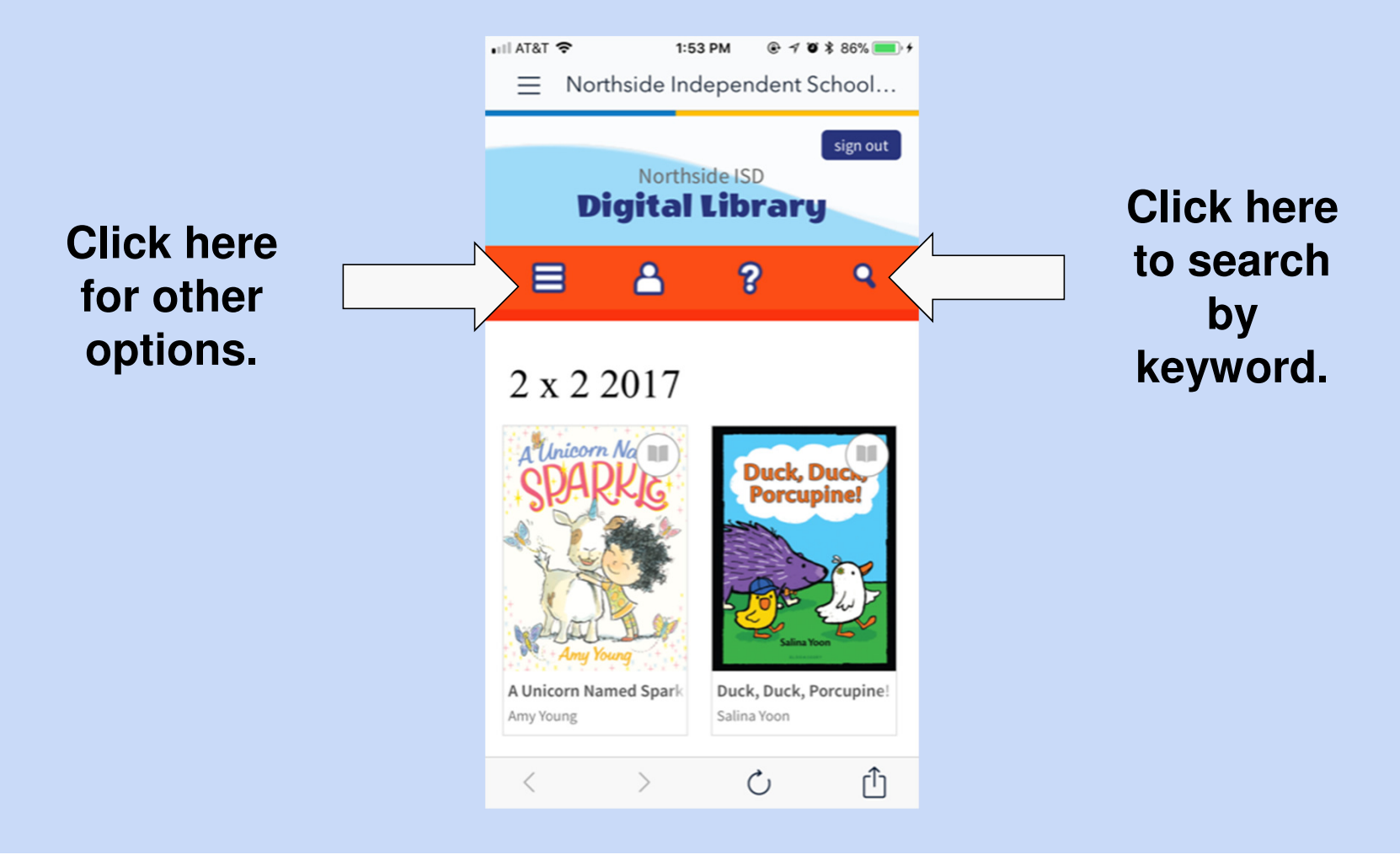

#### 9b. These are the 4 main ways to browse.

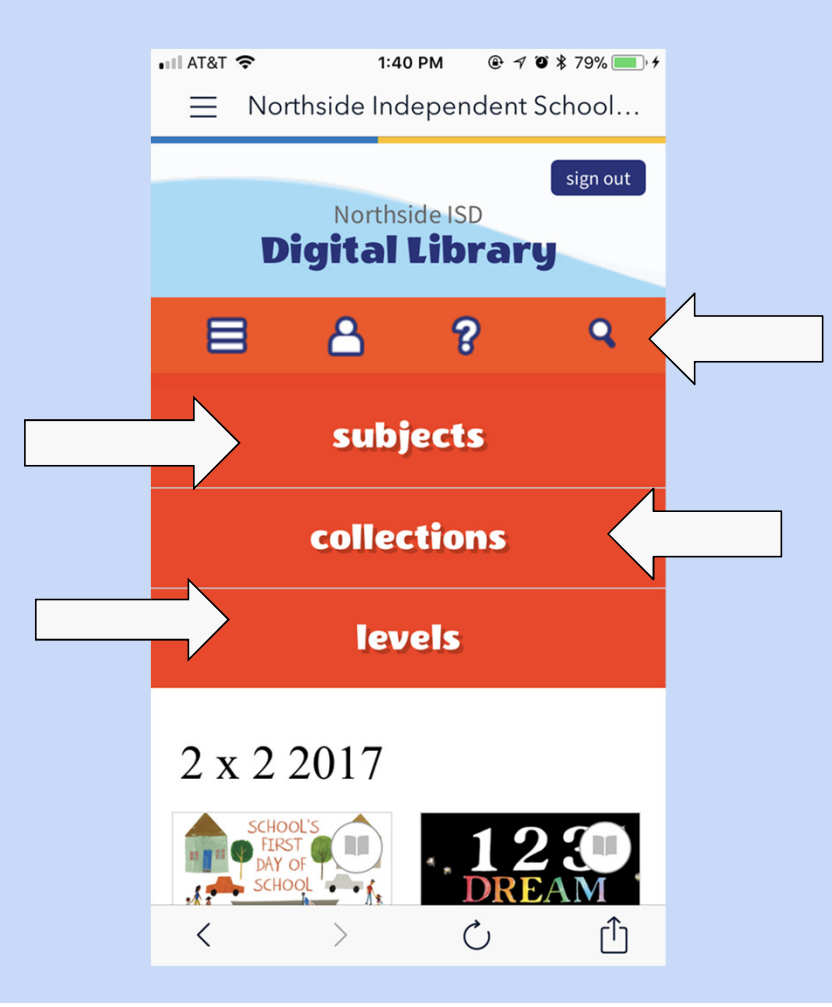

# 9c. If you click on "subject" you will get a list of all the subjects in the NISD collection.

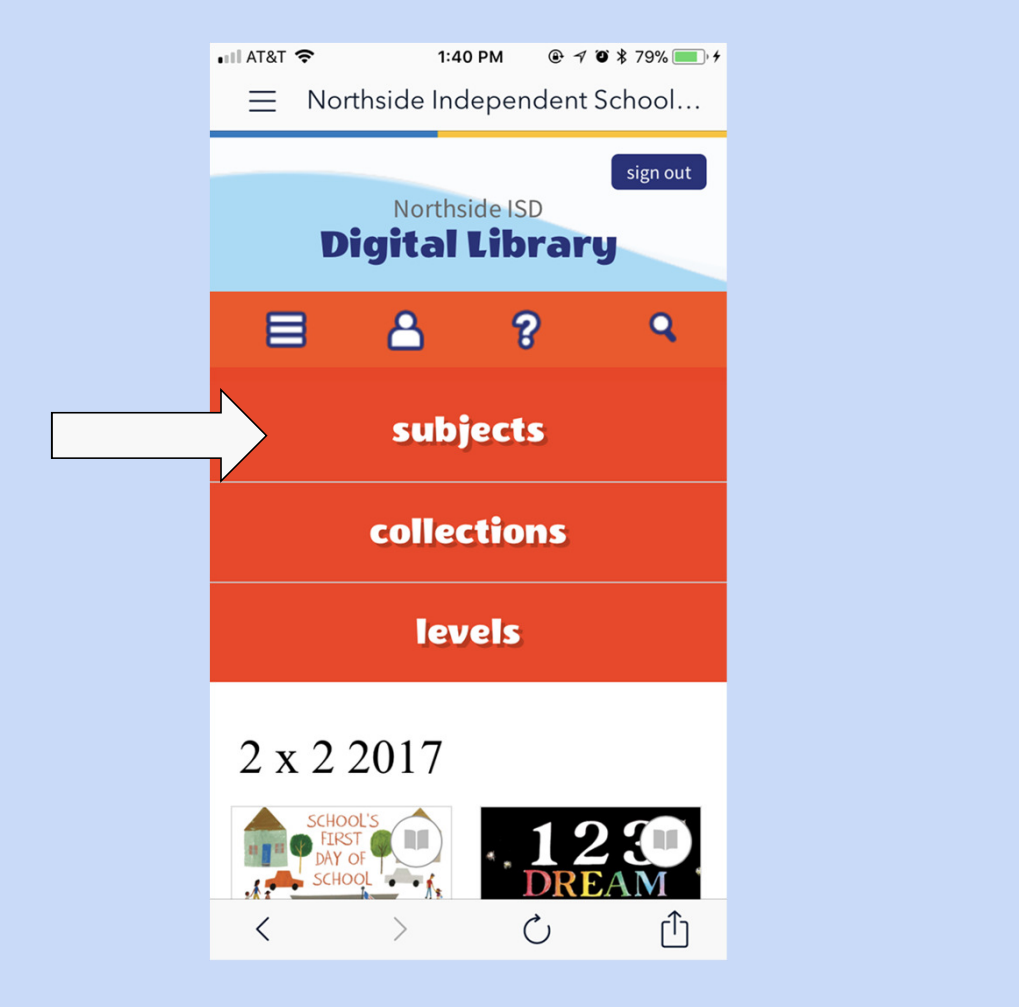

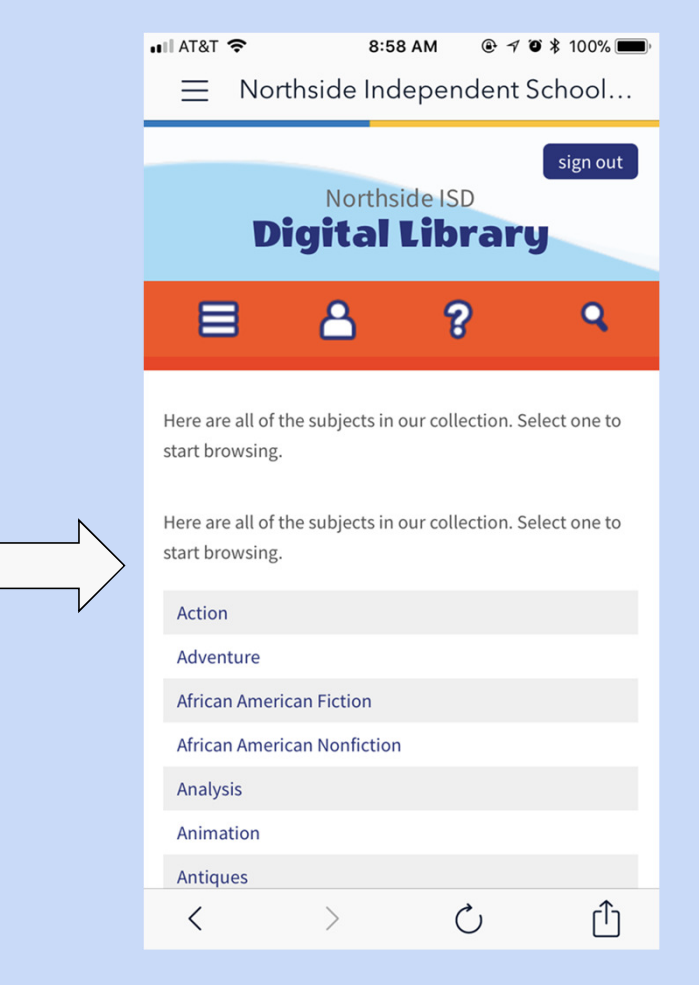

# 9d. If you click on "levels" you can browse by reading level or interest level.

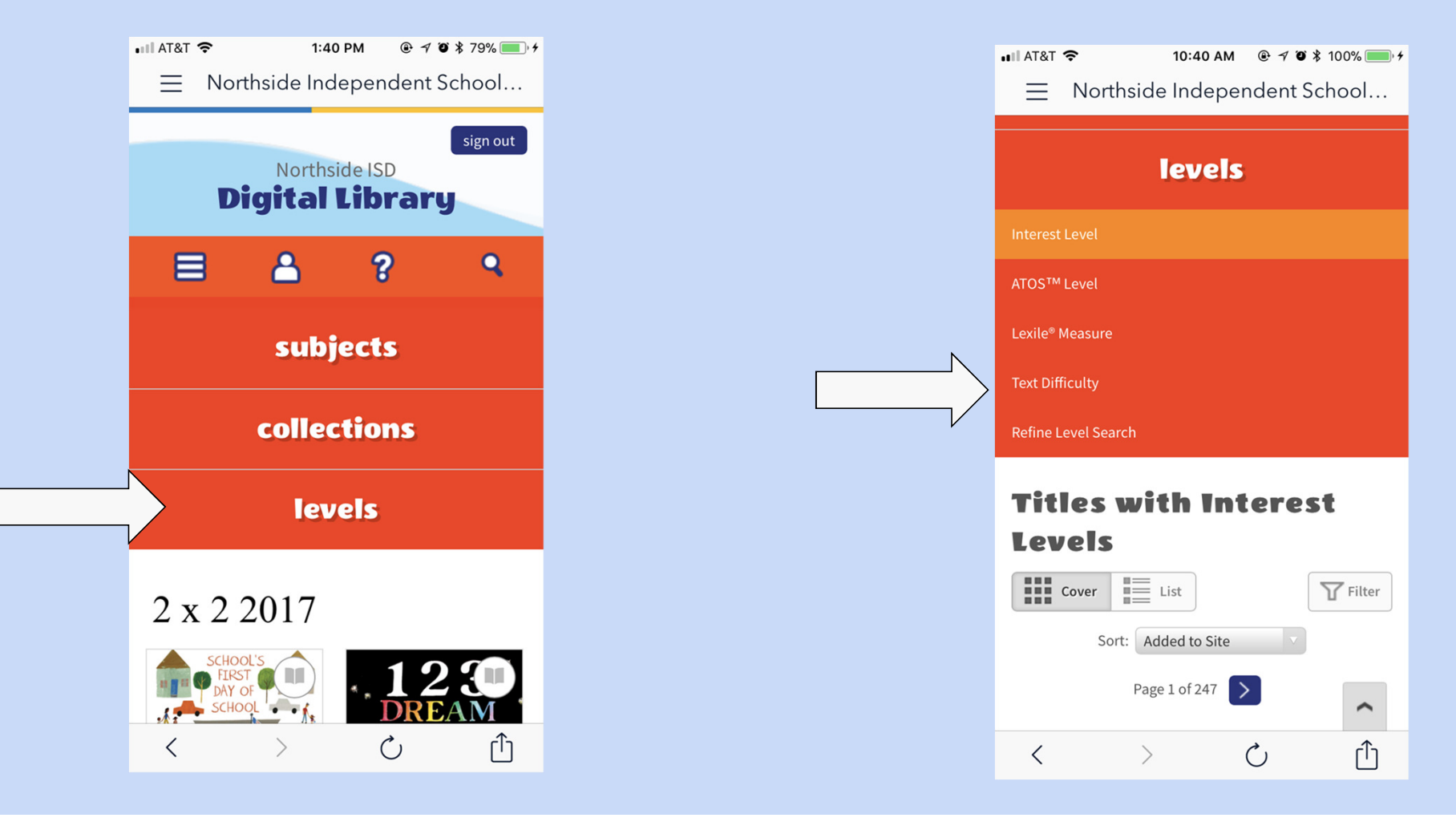

#### 9e. If you click on "collections" you will see categories such as "2x2 books", "Bluebonnet books", and "Newly Added eBooks".

| • III AT&T < 1:40 PM             | •                                              | ≣ North                             | <mark>10:36 АМ</mark><br>Iside Indepen | @ <b>┦ ฃ ≵</b> 100% <b>—</b> ,≁<br>dent School |
|----------------------------------|------------------------------------------------|-------------------------------------|----------------------------------------|------------------------------------------------|
| Northside ISD<br>Digital Library |                                                | Newly Added eBo                     | collection                             | 15                                             |
| ≡ ≗ ? ९                          |                                                | Newly Added Aud<br>Newly Added Vide | iobooks<br>eo                          |                                                |
| subjects                         |                                                | May We Recomme                      |                                        |                                                |
| collections                      |                                                | 2 x 2 2017<br>2017-2018 Texas E     | Bluebonnet Nominee                     | 25                                             |
| levels                           |                                                | New Books for Mic                   | ddle School<br>917                     |                                                |
| 2 x 2 2017                       |                                                | Read-alongs                         |                                        |                                                |
| SCHOOL'S<br>DAY OF<br>SCHOOL     | 2016-2017 Lone Star Titles<br>Always Available |                                     |                                        |                                                |
|                                  |                                                | <                                   | > (                                    |                                                |

# 10a. Click the Filter button to narrow your search.

| <ul> <li>Northside Independent School</li> <li>Northside Independent School</li> <li>Newly Added eBooks</li> <li>If corr</li> <li>If it</li> <li>File</li> <li>Sort: Idded to Site</li> <li>Page 1 of 512</li> <li>Sortic EXPERIENT</li> <li>Format (5)</li> <li>Format (5)</li> <li>Format Feature</li> <li>OverDrive Read-along (350) •)</li> <li>Rating (39)</li> <li>Haterest Level (4)</li> <li>Haterest Level (4)</li> <li>Haterest Level (4)</li> <li>Haterest Level (4)</li> <li>Haterest Level (4)</li> <li>Haterest Level (4)</li> <li>Haterest Level (8)</li> <li>Haterest Level (8)</li> <li>Haterest Level (8)</li> <li>Haterest Level (8)</li> <li>Haterest Level (9)</li> <li>Haterest Level (9)</li> <li>Format (14)</li> <li>Format (14)</li> <li>Format (14)</li> <li>Format (14)</li> <li>Format (14)</li> <li>Format (14)</li> <li>Format (14)</li> <li>Format (14)</li> <li>For</li></ul>                                                                                                    | AT&T 🗢 10:48 AM @ 🕫 🕸 100% 🛑 +                                                                                                    |                                                                                      |
|----------------------------------------------------------------------------------------------------|----------------------------------------------------------------------------------------------------|--------------------------------------------------------------------------------------|
| Newly Added eBooks         If cover       If iter         Sort:       If iter         Page 1 of 512       Image: Sort Cover Trip         Image: Sort:       Image: Sort Cover Trip         Image: Sort:       Image: Sort:         Image: Sort:       Image: Sort:         Image: Sort:                                                                                                    | $\equiv$ Northside Independent School                                                                                                    |                                                                                      |
| Newly Added eBooks         If core       If iter         Soft       Added to Site         Page 1 of 512       Image: State of State of St                                                                                                    |                                                                                                    |                                                                                      |
| Newly Added eBooks         If cover       If iter         Sort:       If iter         Page 1 of 512       Image: Sort Sort Sort Sort Sort Sort Sort Sort                                                                                                    |                                                                                                    |                                                                                      |
| Page 1 of 512       Format Feature         OverDrive Read-along (350) *)       Rating (39)         Rating (39)       +         Interest Level (4)       +         ATOS Level <sup>TM</sup> (14)       +         Lexile® Measure (8)       +         Inguage if years       to look for beau         Subject       Subject (rg)                                                                                                    | Cover List Trilter                                                                                                    |                                                                                      |
| Image: State of the state of the state | Page 1 of 512                                                                                                    |                                                                                      |
| Fight Club     The Round House       Chuck Palahniuk     Cuise Erdrich                                                                                                    | КонскиКонски< | You can search by<br>language if you wan<br>to look for books in<br>other languages. |

#### 10b. Click the Filter button to narrow your search.

| <ul> <li>Northside Independent School</li> <li>Northside Independent School</li> <li>CoverDrive Listen (15)</li> <li>OverDrive Read (558)</li> <li>EPUB eBook (1920)</li> <li>Open EPUB eBook (2020)</li> <li>Mediabo Reader (176)</li> <li>Format Feature</li> <li>OverDrive Read-along (350) *)</li> <li>Rating (39) + i</li> <li>Interest Level (4) -</li> <li>Subject (13) + i</li> <li>Language (5) -</li> <li>Spanish (16)</li> <li>French (3)</li> <li>Arabic (1)</li> <li>English (1)</li> <li>Upper Grades (9-12) (138)</li> <li>ATOS Level<sup>TM</sup> (14) + i</li> <li>Lexile* Measure (8) + i</li> <li>Text Difficulty (14)</li> <li>Search within results</li> <li>Kei ~ )</li> </ul>                                                                                                    | • | III AT&T 🗢 10:57 AM ֎ イ ữ ≭ 100% 💷 ≁  |   | •••• AT&T LTE 10:44 AM 	@ ৵ @       | \$ 43% 🔳 י |
|----------------------------------------------------------------------------------------------------|---|---------------------------------------|---|-------------------------------------|------------|
| Auditorial Fittes to Recommend   Format (5)   Format (5)   Kindle Book (8891)   OverDrive Read (9580)   EPUB eBook (7920)   Open EPUB eBook (202)   MediaDo Reader (176)   Format Feature   OverDrive Read-along (350) *)   Rating (39)   +   Interest Level (4)   -   Subject (13)   +   Language (5)   -   Spanish (16)   French (3)   Arabic (1)   English (1)   Upper Grades (4-8) (1360)   Middle Grades (6-12) (1388)   ATOS Level™ (14)   +   Lexile* Measure (8)   +   Device (12)   Search within results   K                                                                                                    |   | $\equiv$ Northside Independent School |   | 📃 Northside Independent Sc          | hool       |
| Format (5)   Kindle Book (8931)   OverDrive Read (9538)   EPUB eBook (2022)   MediaDo Reader (176)   Format Feature   OverDrive Read-along (350) *)   Rating (39)   +   Interest Level (4)   -   Lower Grades (K-3) (946)   Middle Grades (4-8) (1360)   Middle Grades (4-12) (1380)   Middle Grades (4-12) (1380)   ATOS Level <sup>TM</sup> (14)   +   Lexile* Measure (8)   +   Publisher (14)   +   Device (12)   +   Search within results   Ref ~                                                                                                    |   |                                       |   | OverDrive Listen (15)               |            |
| Kindle Book (8991)   OverDrive Read (9588)   EPUB eBook (7920)   Open EPUB eBook (202)   MediaDo Reader (176)   Format Feature   OverDrive Read-along (350) •)   Rating (39)   +   Interest Level (4)   -   Lower Grades (K-3) (946)   Middle Grades (-48) (1360)   Middle Grades (-48) (1360)   Middle Grades (-48) (14)   +   Device (12)                                                                                                    |   | Format (5) -                          |   | OverDrive MP3 Audiobook (15)        |            |
| OverDrive Read (9538)       EPUB eBook (7920)         Open EPUB eBook (7202)       ATOS Level™ (5)         MediaDo Reader (176)       +         Format Feature       -         OverDrive Read-along (350) *)       +         Interest Level (4)       +         Lower Grades (K-3) (946)       +         Middle Grades (4-8) (1360)       +         Lower Grades (9-12) (1388)       +         ATOS Level™ (14)       +         Lexile* Measure (8)       +         VerDrive Read-along (350)       +         Middle Grades (4-8) (1360)       +         Middle Grades (4-8) (1360)       +         Middle Grades (4-8) (1360)       +         Lexile* Measure (8)       +         Publisher (14)       +         Device (12)       +         Search within results       Ref                                                                                                    |   | Kindle Book (8891)                    |   | Rating (13)                         | +          |
| EPUB eBook (7920)   Open EPUB eBook (202)   MediaDo Reader (176)   Format Feature   OverDrive Read-along (350) *)   Rating (39)   +   Interest Level (4)   -   Lower Grades (K-3) (946)   Middle Grades (4-8) (1360)   Middle Grades (4-8) (1380)   Middle Grades (6-12) (1388)   ATOS Level <sup>TM</sup> (14)   +   Lexile* Measure (8)   +   Text Difficulty (14)   -   C   C                                                                                                    |   | OverDrive Read (9588)                 |   | Interest Level (4)                  | +          |
| Open EPUB eBook (202)   MediaDo Reader (176)   Format Feature   OverDrive Read-along (350) *)   Rating (39)   +   Interest Level (4)   -   Lower Grades (K-3) (946)   Middle Grades (4-8) (1360)   Middle Grades (4-8) (1360)   Middle Grades (6-12) (530)   Upper Grades (9-12) (1388)   ATOS Level <sup>TM</sup> (14)   +   Lexile* Measure (8)   +   C     C     C                                                                                                    |   | EPUB eBook (7920)                     |   |                                     |            |
| MediaDo Reader (176)   Format Feature   OverDrive Read-along (350) •)   Rating (39)   +   Interest Level (4)   -   Lower Grades (K-3) (946)   Middle Grades (-4.8) (1360)   Middle Grades (-6.12) (530)   Upper Grades (6-12) (1388)   ATOS Level™ (14)   +   Lexile® Measure (8)   +   Text Difficulty (14)   Search within results                                                                                                    |   | Open EPUB eBook (202)                 |   | ATOS Level™ (5)                     | +          |
| Format Feature   OverDrive Read-along (350) *)   Rating (39)   +   Interest Level (4)   -   Lower Grades (K-3) (946)   Middle Grades (4-8) (1360)   Middle Grades (4-8) (1360)   Middle Grades (6-12) (530)   Upper Grades (9-12) (1388)   ATOS Level <sup>TM</sup> (14)   +   Lexille* Measure (8)   +   Text Difficulty (14)   Search within results   Ref                                                                                                    |   | MediaDo Reader (176)                  |   | Lexile <sup>®</sup> Measure (4)     | +          |
| OverDrive Read-along (350) *)   Rating (39)   +   Interest Level (4)   -   Lower Grades (K-3) (946)   Middle Grades (4-8) (1360)   Middle Grades (4-8) (1360)   Middle Grades (9-12) (1388)   ATOS Level <sup>TM</sup> (14)   +   Lexile® Measure (8)   +   Text Difficulty (14)   Search within results   C                                                                                                    |   | Format Feature                        |   | Text Difficulty (8)                 | +          |
| Rating (39)       +         Interest Level (4)       -         Lower Grades (K-3) (946)       -         Middle Grades (4-8) (1360)       -         Middle Grades (4-8) (1360)       -         Middle Grades (4-12) (530)       -         Upper Grades (9-12) (1388)       -         ATOS Level <sup>TM</sup> (14)       +         Lexile® Measure (8)       +         Text Difficulty (14)       -         Search within results       Ref          >          >          >          >          >          >          >          >                                                                                                    |   | OverDrive Read-along (350) ))         |   | Subject (12)                        | +          |
| Interest Level (4)Lower Grades (K-3) (946)Middle Grades (4-8) (1360)Middle Grades (6-12) (530)Upper Grades (9-12) (1388)ATOS Level <sup>TM</sup> (14)+Lexile* Measure (8)+Text Difficulty (14)Search within results $\langle \rangle$ $\langle \rangle$                                                                                                    |   | Rating (39) +                         |   |                                     |            |
| Lower Grades (K-3) (946)       Spanish (16)         Middle Grades (4-8) (1360)       French (3)         Middle Grades + (6-12) (530)       Upper Grades (9-12) (1388)         ATOS Level™ (14)       +         Lexile® Measure (8)       +         Text Difficulty (14)       ↓         C ↓ ↓ (co)       ↓         ✓       ✓         ✓       ✓         ✓       ↓         ✓       ↓         ↓       ↓         ✓       ↓         ↓       ↓         ✓       ↓         ↓       ↓         ↓       ↓         ↓       ↓         ↓       ↓         ↓       ↓         ↓       ↓         ↓       ↓         ↓       ↓         ↓       ↓         ↓       ↓         ↓       ↓         ↓       ↓         ↓       ↓         ↓       ↓         ↓       ↓         ↓       ↓         ↓       ↓         ↓       ↓         ↓       ↓         ↓       ↓ <td></td> <td>Interest Level (4) -</td> <td></td> <td>Language (3)</td> <td></td>                                                                                                    |   | Interest Level (4) -                  |   | Language (3)                        |            |
| $\begin{array}{c c c c c c c c c c c c c c c c c c c $                                                                                                    |   | Lower Credes (K.2) (040)              | N | Spanish (16)                        |            |
| Middle Grades (4-0) (1300)Adalt (1)Middle Grades (6-12) (530)English (1)Upper Grades (9-12) (1388)+ATOS Level <sup>TM</sup> (14)+Lexile® Measure (8)+Text Difficulty (14)+Search within resultsRef $\checkmark$ $\checkmark$                                                                                                    | > | Middle Grades (A-8) (1360)            |   | French (3)                          |            |
| $\begin{array}{c c c c c c c c c c c c c c c c c c c $                                                                                                    |   | Middle Gradest (4-8) (1300)           |   | Findlish (1)                        |            |
| ATOS Level <sup>TM</sup> (14)       +         Lexile® Measure (8)       +         Text Difficulty (14)       + $\checkmark$ $\circlearrowright$ $\checkmark$ $\circlearrowright$ $\checkmark$ $\circlearrowright$ $\checkmark$ $\circlearrowright$ $\checkmark$ $\circlearrowright$ $\checkmark$ $\circlearrowright$ $\checkmark$ $\circlearrowright$ $\checkmark$ $\circlearrowright$ $\checkmark$ $\circlearrowright$ $\checkmark$ $\circlearrowright$ $\checkmark$ $\circlearrowright$ $\checkmark$ $\circlearrowright$                                                                                                    |   | Upper Grades (9-12) (1388)            | V | Pussian (1)                         |            |
| ATOS Level <sup>TM</sup> (14)+Lexile® Measure (8)+Text Difficulty (14)- $\checkmark$ $\checkmark$ $\checkmark$ $\circlearrowright$ $\checkmark$ $\circlearrowright$ $\circlearrowright$ $\circlearrowright$ $\checkmark$ $\circlearrowright$ $\circlearrowright$ <td></td> <td></td> <td></td> <td></td> <td></td> |   |                                       |   |                                     |            |
| Lexile® Measure (8)         +           Text Difficulty (14)         Device (12)         +           Search within results         Ref         C           <         >         C         C                                                                                                    |   | ATOS Level™ (14) +                    |   | Publisher (14)                      | +          |
| Text Difficulty (14)     Search within results     Ref       <                                                                                                    |   | Lexile® Measure (8) +                 |   | Device (12)                         | +          |
| Search within results     Ref        >     C     >     C                                                                                                    |   | Text Difficulty (14)                  |   |                                     |            |
|                                                                                                    |   |                                       |   | Search within results               | Ref 🔷      |
|                                                                                                    |   | 〈 〉 心 ①                               |   | $\langle \rangle$ $\langle \rangle$ | Û          |

#### 11. Select "Borrow" when you find one you'd like to read.

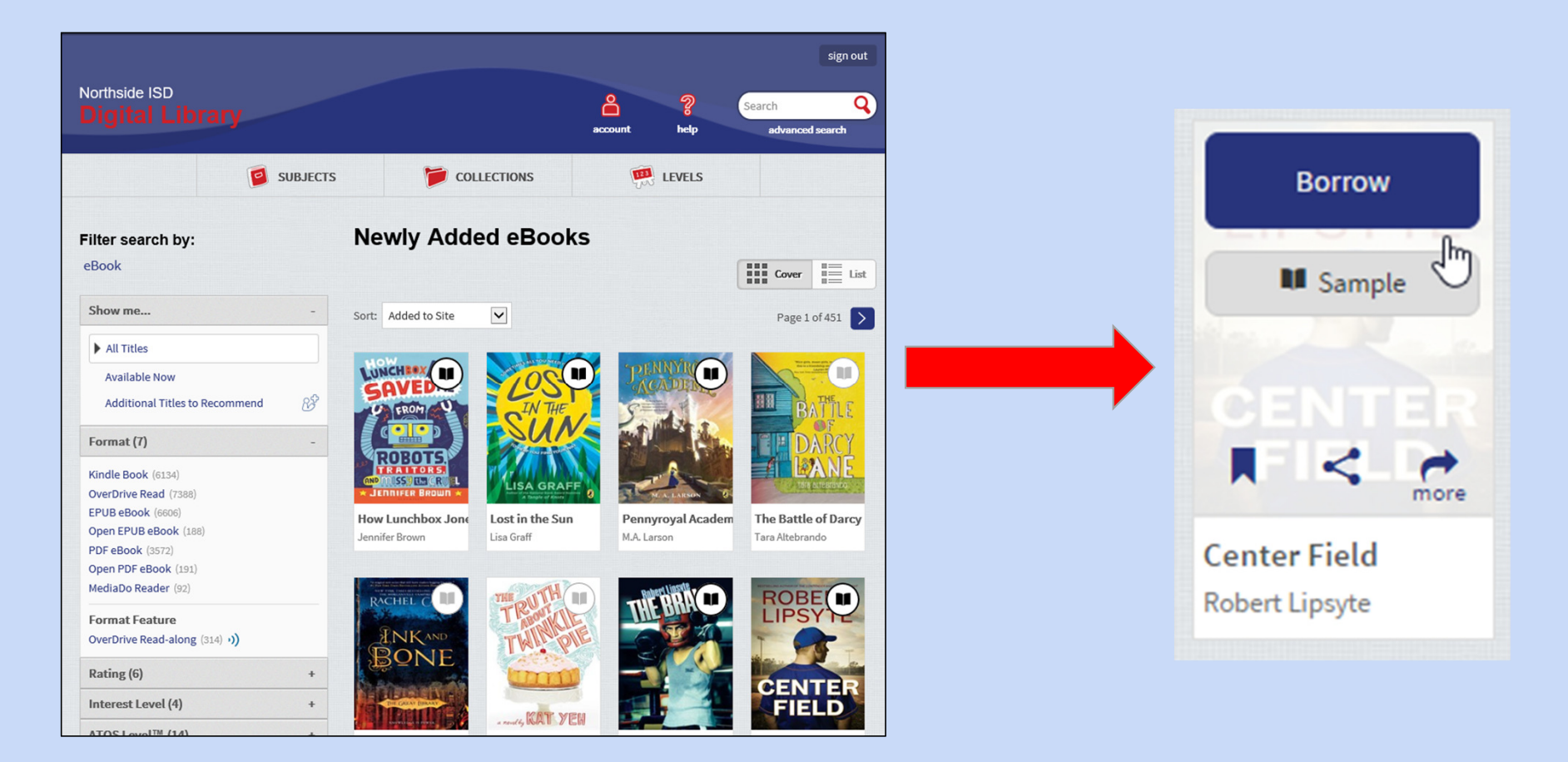

#### 12. Follow the steps to check the book out to your device.

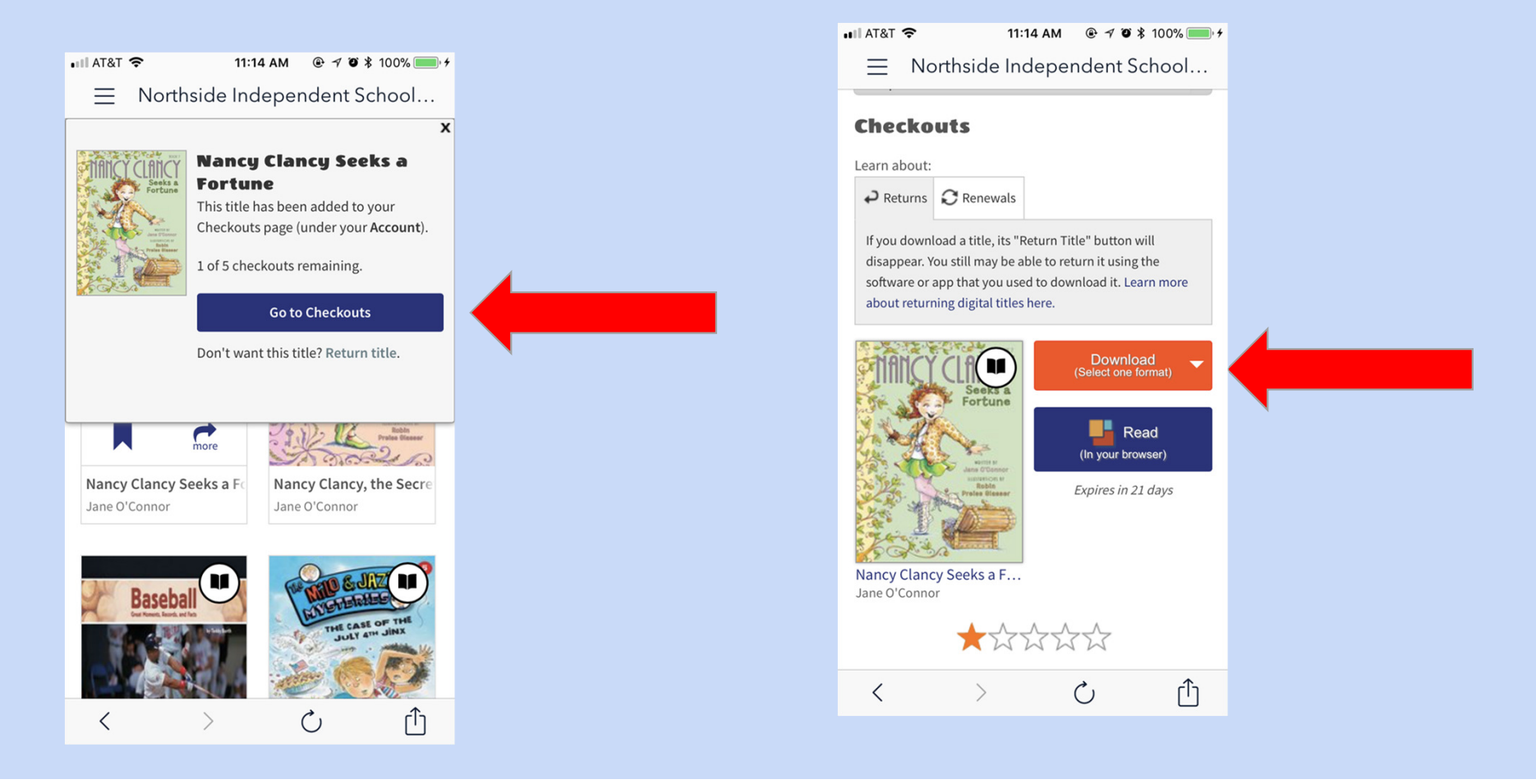

### Logging in from a home desktop or laptop?

- 1. Go to <u>www.nisd.net</u>
- 2. Hover over <u>Departments</u>, then click on <u>Library</u> <u>Services</u>.
- 3. Hover over <u>Educators/Students</u>, then click on Elementary Library Resources.
- 4. Scroll down to the 3rd section, called <u>E-books</u>.
- 5. Click on **Overdrive**.

### **Future Workshops**

We are hoping to schedule future workshops to demonstrate other electronic resources such as the Fisher eBooks and databases such as Tumblebooks, PebbleGo, and Encyclopedia Britannica.

We hope to see you there!

## Questions???

Contact me at: <u>Mary.Totin@nisd.net</u> 210/397-4474 Class Dojo Thank you for coming!